# Creating a Character with Blender

Before you do any actual character animation, you need a character to animate. The goal of the first part of this book is to get you comfortable enough with the modeling and rigging tools in Blender to translate your own ideas into actual 3D characters. Blender has powerful mesh modeling tools and a very flexible system for creating materials and textures. It also boasts a state-of-the-art armature system that will enable you to create complex, highly poseable rigs for your characters. By the end of this part of the book you will have a fully-rigged character completed, which you can use to follow the animation tutorials in the following part. More importantly, you will have gained the skills to create your own.

# Blender Basics: Interface and Objects

Blender is similar to other high-end 3D software packages. Users experienced in other 3D software should find learning Blender relatively straightforward after they internalize its underlying concepts. Although some might seem quirky at first, many of these distinguishing points are deliberate design decisions that help to make Blender a very intuitive and usable package. (If you're already familiar with Blender's interface and underlying concepts, feel free to start with Chapter 2.)

Blender wears its underlying design on its sleeve. For users familiar with the ideas behind object-oriented programming, many aspects of Blender's organization will be especially intuitive, such as the use of objects, function overloading, and the reuse of datablocks. Getting a good feel for these ideas and how they are implemented in Blender will greatly increase your proficiency at accomplishing what you want. Nevertheless, it's not necessary to be a programmer to use Blender, and this book doesn't assume any programming knowledge.

Blender's idiosyncrasies begin with its interface, and so will this book. With some practice, you will come to find the interface to be remarkably intuitive and efficient, but it takes a little getting used to at first. Mostly, you'll learn by doing over the course of this book, but in this chapter, we'll take a quick overview of the most salient points of the Blender interface.

- Work Areas and Window Types
- Navigating the 3D Space
- Objects and Datablocks
- User Preferences

# Work Areas and Window Types

When you first open Blender, one or two windows will open on your system's desktop, depending on the operating system you use. In Windows, your main Blender window appears in front of the Blender Console window. In Linux, the Console is hidden unless you open Blender from the command line in a terminal window, in which case the Blender Console is the terminal itself. In Mac OS X, the console does not appear initially, but it can be accessed from within the Applications  $\rightarrow$  Utilities directory. The Console is a solid black window with white text, as shown in Figure 1.1. It should read Using Python version 2.4 if Python has been installed properly. If not, don't worry about it for now; Blender runs fine without it. The console is used to display output from Python scripts and other plugins and integrated software, such as renderers. Eventually, you will probably want to be sure that Python is installed to take advantage of the tools described in Chapter 12 such as the pose handler and the BlenderPeople crowd-simulation script. For the purposes of the material covered in this book, however, the only thing you need to know about the Console is that you should not close it. If you do, Blender shuts down unceremoniously, which might result in losing some of your work.

Blender *does not* prompt you to save changes before closing. If you accidentally close Blender without saving, simply open a fresh session and select Recover Last Session from the File menu. The most recent Blender session is automatically saved in a file in your /tmp/directory by default.

The other window is the main Blender window (see Figure 1.2). If it's not already maximized, maximize it. Blender can use all the screen real estate you can give it.

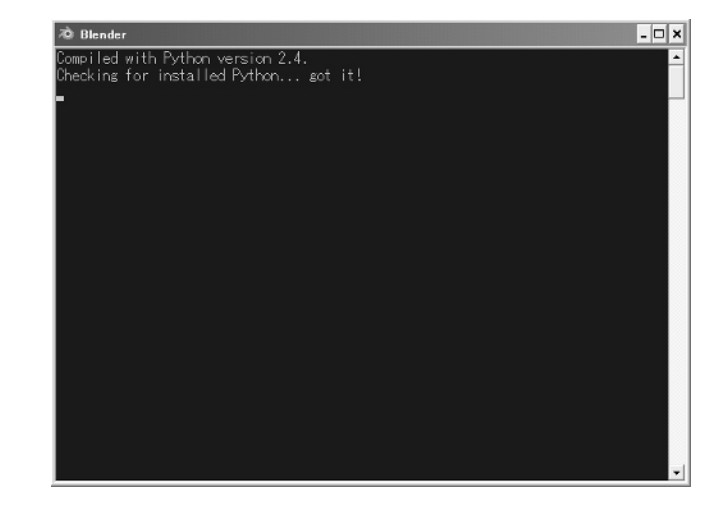

Figure 1.1 Console

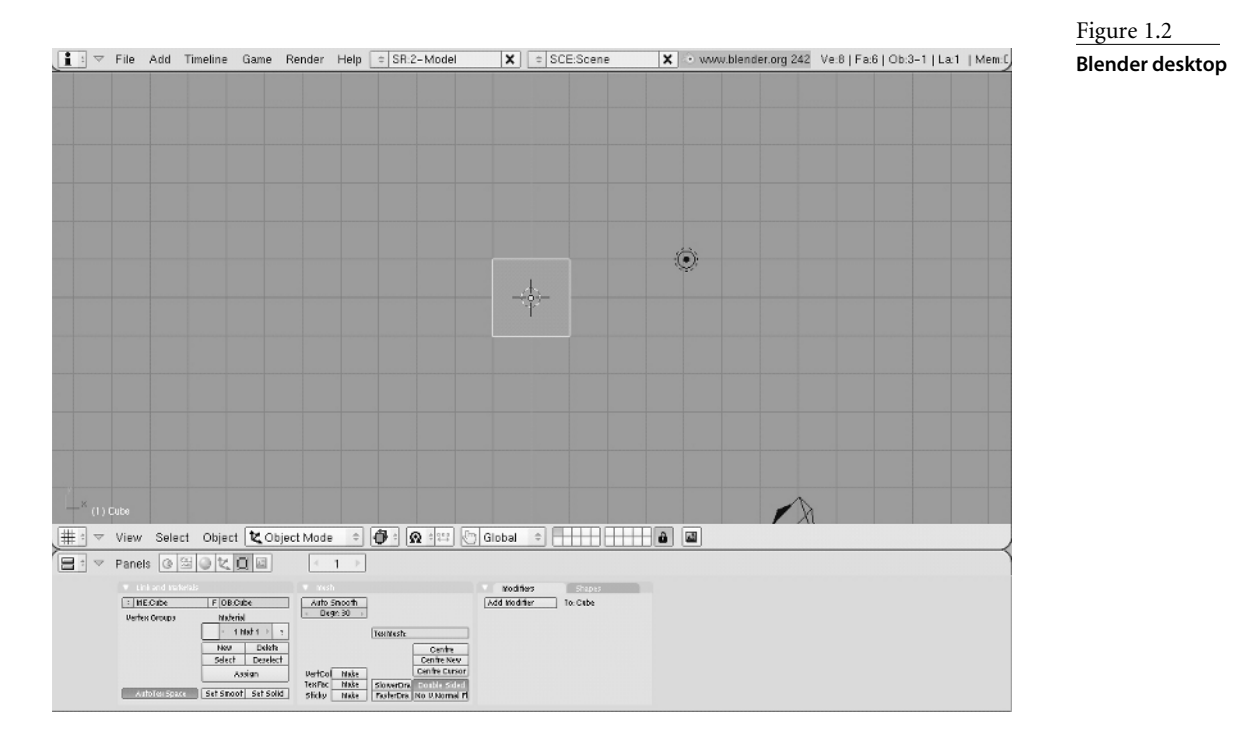

What you're looking at now is your Blender desktop, which should appear a lot like the illustration in Figure 1.2. By default, you will be looking at Screen 2, a preset desktop configuration intended for modeling. Your desktop is divided into three separate work areas, although it might appear to you to be divided into two. The biggest area, filling the middle of the screen, is the 3D View window. The area along the bottom of the desktop is the Buttons window. And at the very top, along the edge of your desktop, is the header of the User Preferences window.

The User Preferences window is hidden, but you can see it by putting your mouse over the border between the 3D View window and the User Preferences window until you see the mouse change into a black double-arrow shape. With the mouse in this position, hold the left mouse button and drag the mouse downward. Doing this increases the area of the User Preferences window so that you can see what's inside it. Your desktop should now look like Figure 1.3. Notice that each of the three work areas now has a header and the area itself. In the case of the User Preferences, the header is at the bottom of the work area. In the other two areas, the header is at the top. If you place your mouse anywhere over the headers and right-click, you are given the option to change this. You can have the header at the top of the area, at the bottom, or you can get rid of the header entirely. You won't to be dealing with the User Preferences window at the moment, so you can drag the border back up and rehide that area.

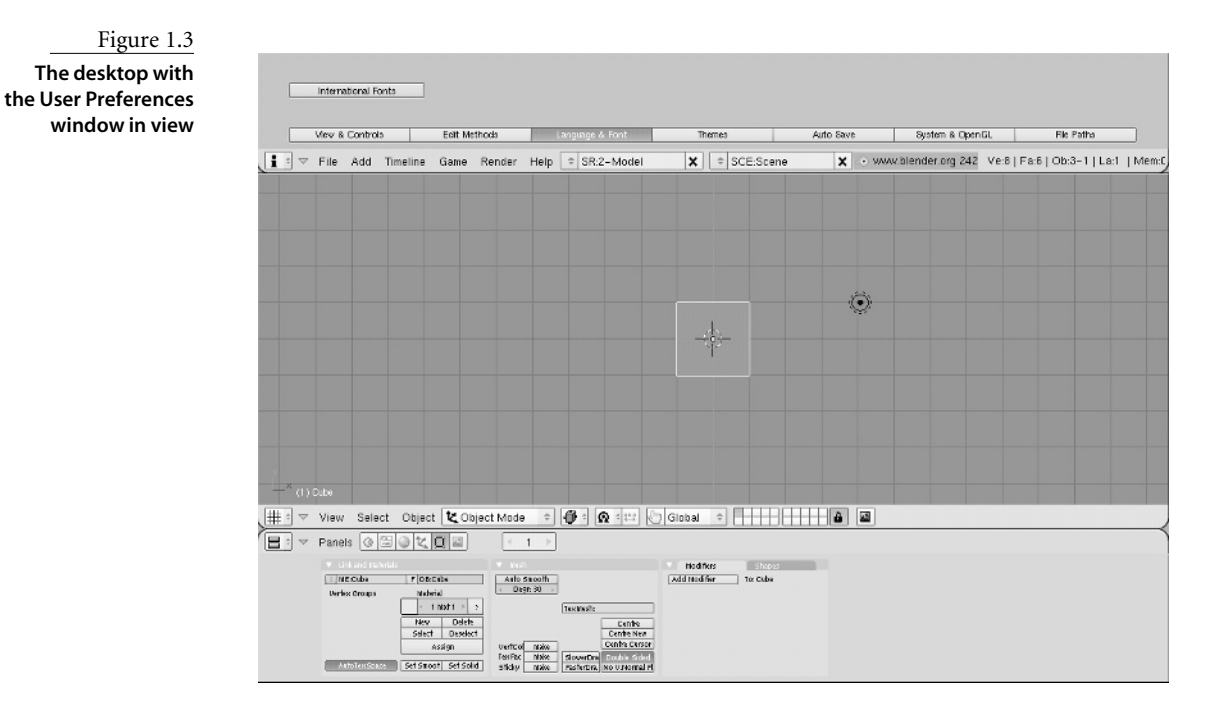

If you roll your mouse over the border between two work areas (or between a work area and the edge of the desktop) so that your mouse pointer switches to the black double arrow, you can right-click for options for work area layout. Any work area can be split vertically or horizontally, resulting in two identical work areas. Likewise, any two areas can be joined together, provided that their borders are aligned. By splitting and joining work areas, you can lay out your desktop in whatever way suits you. Every window also has a *header*, which is the bar full of drop-down menus and buttons that runs along the top or bottom of the window. By right-clicking on the header, you can access a menu to select whether the header is displayed at the top of the window, at the bottom of the window, or not at all.

All work areas are created equal. Blender's various functions are accessed through specific window types, any of which can be displayed at any time in any work area. Notice the icons in the leftmost corner of each work area header. These icons indicate which window type is currently being displayed in that work area. If you left-click the icon, you see a drop-down menu with all the Blender window types. You can select a window type from this drop-down menu or you can select a window type by pressing Shift and the appropriate function key over an active work area (the work area that your mouse pointer is over is the active one). The window types are as follows:

**3D View #** Displays 3D objects and scenes in various modes, including the Object, Edit, and Pose modes, among others. Allows a variety of viewing options, including toggled perspective/nonperspective drawing (NUM5). Accessed with Shift+F5.

**Buttons** The main area for buttons, fields, and other controls for a variety of modes and functions. Button groups and panels available for display in the Buttons window depend on the current mode and the selected object type. Accessed with Shift+F7.

**Outliner** PAllows a graphical overview of all datablocks and the links between them, with multiple display options. Accessed with Shift+F9.

**Information/User Preferences i** Allows the user to specify look-and-feel preferences, language preferences, file location defaults, and other preferences.

**File Browser/Data Browser** *(***Z)** In File Browser mode, allows the user to open files from the hard drive. In Data Browser mode, allows the user to import or append Blender datablocks from within files on the hard drive.

**Timeline** Displays the progress through time of an animation; allows starting, stopping, and scrubbing through the animation; and allows the user to input the start, end, and current frame directly.

**IPO Curve Editor** Me Allows selection and editing of IPO curves and keyframes. Which kinds of IPOs are available depends on the selected object and the type selected in the drop-down menu in the IPO Curve Editor header. Accessed with Shift+F6.

Action Editor **2** Allows sequences of armature poses to be stored together as actions for subsequent use in nonlinear animation. Accessed with Shift+F12.

**NLA Editor E** Allows actions and other animations to be combined in a nonlinear way to form complex animations.

**Image Browser** *Allows browsing of images and textures from the hard drive with thumbnails.* 

**Node Editor** Solution Allows editing and configuring of material, texture, and shading nodes.

Scripts 🔹 Allows the user to browse and execute installed Python scripts.

**Text Editor** Allows text editing. Often used as an area for notes about the blend file or for Python scripting. Python scripts might be executed from the Text Editor using the Alt+P hotkeys. Accessed with Shift+F11.

**Video Sequence Editor** Allows nonlinear editing, compositing, and playback of video sequences. Can take still frame or video sequences as input. Accessed with Shift+F8.

**Image/UV Editor** Allows editing of UV face information and image-based textures. Accessed with Shift+F10.

Audio 🖴 Allows audio playback and matching of audio to animation.

In this book, the term *window* usually refers to a work area with a specific window type active. For example, the term *3D View window* will mean a work area with the 3D View window type selected. It's perfectly possible to have more than one of the same type of

window open doing different things at the same time. You can have, for example, two 3D View windows open at once—one looking at a side view and one looking at a front view of your character.

## **Buttons Window**

For new users, a first look at Blender's buttons can be intimidating. Indeed, there are a lot of buttons, but you'll soon get used to ignoring the ones you don't need to use. Aside from the character animation system you will be looking at in this book, Blender has a fairly huge amount of functionality; from a fully implemented game engine, to sophisticated physics simulations, to advanced rendering and lighting effects. For the purposes of this book, you'll be focusing on the functionality you need, so you can expect to ignore a lot of the buttons you see for now. Nevertheless, just to get oriented, we'll take a brief look at the entire buttons area here.

The buttons area is divided into six *contexts*, several of which are further divided into *subcontexts*. The contexts and subcontexts can be entered by clicking the corresponding button in the Buttons window header or sometimes by pressing a corresponding function key (not all contexts have function key shortcuts). If a context has a shortcut key, you can cycle through its subcontexts by repeatedly pressing the shortcut. The contexts and their subcontexts are as follows:

- Logic (F4)
- Script
- Shading (F5)
  - Lamp buttons
  - Material buttons
  - Texture buttons (F6)
  - · Radiosity buttons
  - World buttons
- Object (F7)
  - · Object buttons
  - · Physics buttons
- Editing (F9)
- Scene (F10)
  - Render buttons
  - Anim/Playback buttons
  - Sound block buttons

This book does not cover the Logic or Script buttons contexts at all; they are mainly of concern to game creators. You will spend a great deal of time with Edit buttons, Object buttons, Scene buttons, and Shading buttons, although you won't be getting into all the subcontexts. Even within the buttons contexts you will be learning about, there will be functionality you won't have call to use. You'll look more closely at the buttons areas themselves as you use them over the course of the book.

## **Context-Sensitive Menus**

Blender contains a number of menus that are accessible in certain window types and in specific modes. Throughout this book, we will use these menus to add objects in Object mode, to perform special operations in Edit mode, and to key values for animation, among other things.

# Navigating the 3D Space

The first thing you need to get used to when using Blender, as with any 3D app, is navigating the 3D space. Three main tools to do this are the following:

**Middle mouse button (MMB):** Freely rotates the 3D space. By default, the 3D space is rotated around the zero point of all axes. You can choose to have it rotate around the active object by changing the Rotate View setting in the View & Control preferences in the User Preferences window.

Ctrl+MMB (or mouse wheel): Zooms in and out in the 3D space.

Shift+MMB: Pans 3D view.

The middle mouse button can be emulated by Alt+left-clicking, which can be useful for laptops that have no middle button or whose "middle button" is a difficult-to-push combination of right and left buttons. In the case of a one-button Mac mouse, the mouse click is equivalent to left-clicking. The middle button is Alt+Mouse, and you simulate the right mouse button with Apple(~)+Mouse.

In many cases, hotkeys and mouse movements have analogous results in different contexts. A good example is the behavior of the Ctrl+MMB and Shift+MMB hotkeys. As just mentioned, these keys allow zooming and panning in the 3D window. However, if the mouse is over the Buttons window (at the bottom of the default screen), they have results analogous to zooming and panning. Ctrl+MMB allows the user to enlarge or reduce the size of the button display, and Shift+MMB allows the user to move the entire button display around within the work area.

You will use the 3D cursor (see Figure 1.4) frequently. It can be positioned by leftclicking where you want it in the 3D viewport.

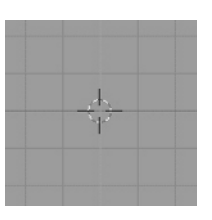

Figure 1.4 3D cursor

#### **Blender Units**

Blender uses one unit of measurement, unsurprisingly called a Blender Unit (BU). A Blender Unit is the size of a single square on the background grid in the Blender 3D viewport. If you are working on scale models, you need to decide what real-world measurement to assign to a single BU and then proportion your work accordingly. There are several nice Python script tools available for scale modelers who want more measurement precision than Blender offers natively, but you won't have any need for this kind of precision here.

#### **Using Hotkeys**

Table 1.1 Hotkeys Common to All Modes One thing that any new user can't fail to notice is that Blender favors the use of a lot of hotkeys. Memorizing and becoming comfortable with the various hotkeys and their specific configurations on your own machine is one of the first hurdles to learning to work with Blender. The most important Blender hotkeys are listed in Tables 1.1 and 1.2.

| ΗΟΤΚΕΥ            | ALL MODES                                          |
|-------------------|----------------------------------------------------|
| Spacebar          | Global/Context menu                                |
| R                 | Rotate                                             |
| S                 | Scale                                              |
| G                 | Translate (move)                                   |
| Х                 | Delete                                             |
| A                 | Select all/Deselect all                            |
| В                 | Border select                                      |
| BB                | Circle select                                      |
| Ctrl+P            | Make parent                                        |
| Alt+P             | Clear parent                                       |
| Shift+D           | Duplicate                                          |
| I                 | Insert animation key                               |
| Alt+C             | Object conversion menu                             |
| Right arrow       | Move forward one frame                             |
| Left arrow        | Move backward one frame                            |
| Up arrow          | Move forward 10 frames                             |
| Down arrow        | Move backward 10 frames                            |
| Shift+right arrow | Go to the last frame                               |
| Shift+left arrow  | Go to the first frame                              |
| ~                 | Show all layers                                    |
| 1-9               | Show numbered layer                                |
| F12               | Render                                             |
| F11               | Display rendered image                             |
| W                 | Special menu                                       |
| X, Y, Z           | Constrain transformation to [selected global axis] |
| XX, YY, ZZ        | Constrain transformation to [selected local axis]  |

| ΗΟΤΚΕΥ                                                     | ALL MODES                                                    |
|------------------------------------------------------------|--------------------------------------------------------------|
| Shift+X, Shift+Y, Shift+Z,<br>Shift+XX, Shift+YY, Shift+ZZ | Constrain transformation to take place in the selected plane |
| Ν                                                          | Display transform properties                                 |
| Shift+S                                                    | Snap menu                                                    |
| Numeric 1, 3, 7                                            | Front, side, and top view                                    |
| Numeric 0                                                  | Camera view                                                  |
| Ctrl+lt+Numeric 0                                          | Move camera to current view                                  |
| Ctrl+Numeric 0                                             | Use selected object for camera view:                         |

| HOTKEY              | OBJECT MODE                                    | EDIT MODE                               | Table 1.2        |
|---------------------|------------------------------------------------|-----------------------------------------|------------------|
| Tab                 | Go into Edit mode                              | Go into Object mode                     | Hotkeys Specific |
| F                   | Go to Face mode                                | Make Edge/Face                          | Edit Modes       |
| Ρ                   | Play game                                      | Separate mesh selection into new object |                  |
| L                   |                                                | Select linked vertices                  |                  |
| Μ                   | Move object to new layer                       |                                         |                  |
| U                   |                                                | Undo                                    |                  |
| E                   |                                                | Extrude                                 |                  |
| V                   |                                                | Rip mesh                                |                  |
| К                   |                                                | Loop cut/Knife menu                     |                  |
| Ctrl+J              | Join meshes/curves                             |                                         |                  |
| Ctrl+A              | Apply scale and rotation                       |                                         |                  |
| Alt+R, Alt+G, Alt+S | Clear rotation, clear translation, clear scale |                                         |                  |
| Ctrl+N              |                                                | Recalculate normals outside             |                  |
| Ctrl+E              |                                                | Edge specials                           |                  |
| Alt+S               |                                                | Fatten/shrink                           |                  |
| Ctrl+S              |                                                | Shear                                   |                  |
|                     |                                                |                                         |                  |

This information is also available from the Blender.org wiki site:

http://mediawiki.blender.org/index.php/Reference/Hotkey\_Map

You can find this information within Blender by running the "Hotkey and Mouse Action Reference" script from the Help menu. For users of laptops or one- or two-button mouse devices, some further key combinations are also necessary. The instructions in this book assume that you have a three-button mouse and a separate number keypad, but I will point out how to simulate the key combinations if you don't. You can also find a rundown of the various necessary key combinations for your hardware configuration in the appendix of this book. With a little time following the instructions in this book, the hotkeys will begin to come naturally, and the speed and ease with which you can work with Blender will greatly increase. If you've done animation in other 3D software, you probably have a good idea which of these keys you'll use most often. If you're new to the field, expect to become very familiar with the R, S, and G keys for rotating, scaling, and moving things around; and with the I key for keying frames for animation.

#### Layers

In the header of the 3D viewport there are 20 small square buttons, divided into 4 rows of 5 buttons. These buttons toggle the visibility of individual layers in a scene .

Layers enable you to separate objects in your 3D view so that you can see some objects, but not others. Unlike layers in most 2D animation and graphics software, layers in Blender are mainly used simply to hide certain items. They can be useful to organize your work during editing and also during animation itself; the layer an object is on can be animated, enabling you to make objects appear and disappear by switching from an invisible layer to a visible layer. In addition to making objects visible and invisible, layers have other uses as well. Lights can be restricted to illuminate only objects on the same layer as the light, which is an indispensable tool in lighting. Also, forces such as wind effects and curve guides, which will be discussed later in this book, are limited to affecting only objects on their own layer.

You can toggle the layers that are visible in the 3D viewport and to the renderer by using the buttons mentioned previously or by using the keyboard number keys (not the numeric keypad). You can toggle multiple layers at once by Shift+clicking the buttons. The top row of layers corresponds to the keyboard number keys 1 through 0. The bottom row of layers corresponds to Alt+1 through Alt+0. In general, the numeric keypad is used for changing views, and the keyboard numbers are used for changing layers. Either can be used for inputting numbers into a text field, for example.

Accidentally pressing a keyboard number key other than the layer you are working in can provide an alarming shock for the beginner when all objects suddenly disappear from the 3D view window! Don't panic; simply return to viewing the layer your work was on by using the layer buttons.

You can send an object to a different layer by selecting the object and pressing the M key. A dialog box displays with the layer buttons in the same order as they appear in the 3D viewport header. Simply click the layers you want to send the item to, holding Shift to select multiple layers, and click OK. An object can reside on as many layers at once as you choose.

## **Views and Perspective**

There are various ways to view your scene. When you open Blender initially, the view is by default along the Z axis ("top view" for the purposes of this book). This default view is also an orthographic (flat) view, in which lengths and sizes are not affected by their distance

from the viewer. To toggle into Perspective mode, press 5 on the numeric keypad. This mode gives a more realistic perspective view.

It is possible to zoom too far forward in Perspective view, and find yourself trapped. If your viewpoint seems frozen or difficult to control, this is probably the problem. Simply press 5 on the numeric keypad to toggle into Orthographic view and then zoom your viewpoint out.

Using the number pad, you can switch your view to follow the *X*, *Y*, or *Z* axis. The default view is along the Z axis and it corresponds to 7 on the numeric keypad. The numeric 1 key changes the view to look down the Y axis, and numeric 3 will change the view to follow the X axis. Holding down the Ctrl key while pressing these numbers changes the view to their respective opposites, looking up the axis from the negative direction. Numeric 2 and 8 rotate the scene vertically with respect to the 3D viewport, and numeric 4 and 6 rotate the scene horizontally.

#### Camera

The 0 key on the numeric pad switches to the active camera viewpoint. Dotted rectangles frame the view, indicating the video safe areas, as you can see in Figure 1.5. If the camera is on a visible layer, a solid rectangle also appears, representing the camera itself. You can right-click this rectangle to select the camera, like any other object. From other views, you can place the camera at the current view by pressing Ctrl+Alt+numeric 0, which will also put you automatically into camera view. You can also use Ctrl+numeric 0 to make *any object* into the active camera. This can be used to switch cameras, but it can also be used to check on the "viewpoint" of other objects as well, which can be useful for directional objects such as spotlights.

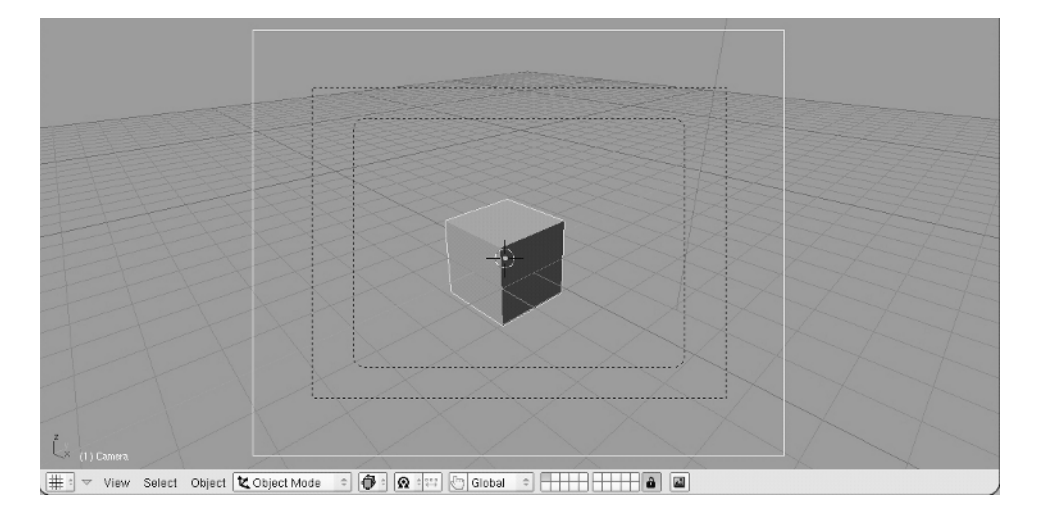

Figure 1.5 Camera view

#### **Preview Window**

A quick way to get a preview of your scene that is near render-quality is to use the Preview window in the 3D viewport. To open this window, use Shift+P. The preview takes a few seconds to generate, and is updated in close to real time when you move the Preview window or the view in the window (see Figure 1.6).

There are several common hotkeys that incorporate the P key, but the P key itself can be startling if pressed inadvertently because it activates Blender's Game mode. If this happens, exit the mode with the Esc key.

### Interacting with 3D Objects

In the header bar of the 3D View window, there is a drop-down menu for selecting the mode. The default mode to begin with is Object mode, in which you can select and manipulate objects and relationships between them.

There are several ways to select objects. The simplest way to select a single object is by right-clicking it. If you hold Shift, you can add individual objects to the selection. Selected objects are outlined in pink. The last object you selected is outlined in a lighter pink, indicating that it is active. To make one of the other selected objects the currently active object, Shift+right-click it. Shift+right-click the active object to remove it from the selection. By pressing the Z key you can toggle between the wireframe and solid views. In solid view, you cannot select objects that are completely obscured from the view by other objects. You must either move your view to a place where you can get to the

Figure 1.6 Preview window

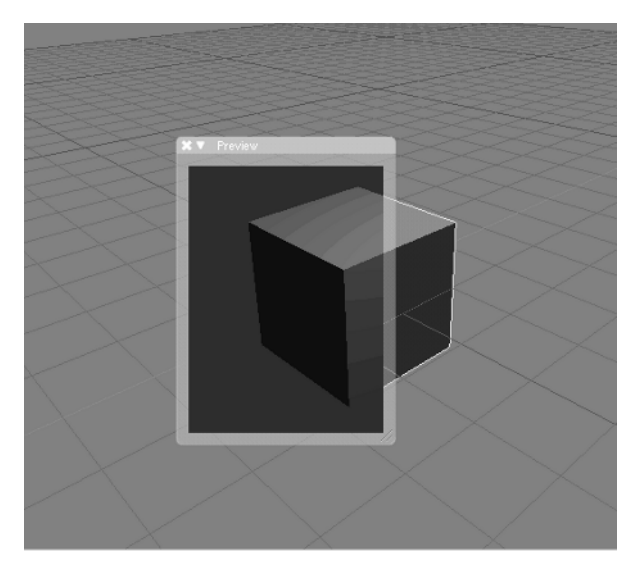

object or enter wireframe view. In this view, Alt+rightclicking a spot where more than one selectable object is present allows you to select from a list of those objects.

Another option for selecting objects is by using the Box Select tool, accessed by pressing the B key once. This tool allows you to drag a box over an area of the screen and then select all visible objects within the box. Hold down the left mouse button while dragging the box to cover the selection. Pressing the B key and then dragging the box with either the right or middle button uses the box for deselection. There are several ways to manipulate the location, rotation, and size of objects, and it is entirely a matter of personal preference which one to use.

#### Hotkeys

- To rotate, press the R key once and rotate the object with the mouse. The default rotation axis is the current angle of the 3D View. After you rotate the object the way you like it with the mouse, left-click to accept the new rotation; otherwise, right-click to quit the rotation without making the change.
- To translate or change an object's location in 3D space, the hotkey is G. Press this key once and move the object around with the mouse. As with rotation, left-clicking finalizes the move, and right-clicking aborts it.
- To scale an object, the hotkey is S. When you have pressed the S key, moving the mouse closer to the pivot point reduces the scale of the object, and moving the mouse farther from the pivot point enlarges the object. Again, left-click finalizes; right-click aborts.

#### **Mouse Movement Shortcuts**

As an alternative to the hotkeys mentioned previously, you can rotate, translate, and scale an object by using mouse movement shortcuts. In Object mode, with your object selected, hold down the left button and drag your mouse in the following patterns to enter the corresponding manipulation modes:

- Circular motion enters Rotation mode
- Straight line enters Translation mode
- Sharp V enters Scale mode

After you enter these modes, you'll perform the manipulations in the same way as with the hotkeys.

#### Manipulators

Blender also provides the manipulator widgets shown in Figure 1.7 for rotation, translation, and scaling. These three manipulators can be toggled on and off independently of each other by using the buttons in Figure 1.8. To use a manipulator, left-click on the colored portion of the manipulator of the axis along which you want to perform the operation. In the case of translation, click the colored arrow on the appropriate axis; in the case of scaling, click the colored rectangle; and in the case of rotation, click the colored curve that circles the axis you want to rotate the object around.

#### **16** CHAPTER 1: BLENDER BASICS: INTERFACE AND OBJECTS

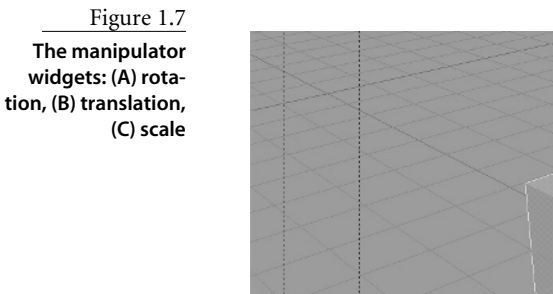

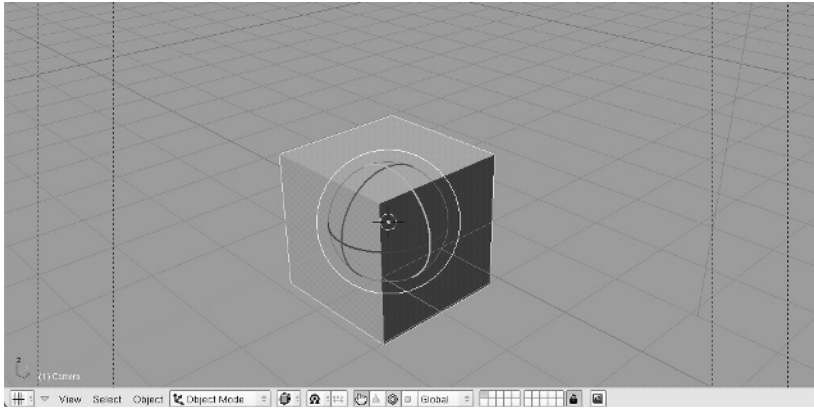

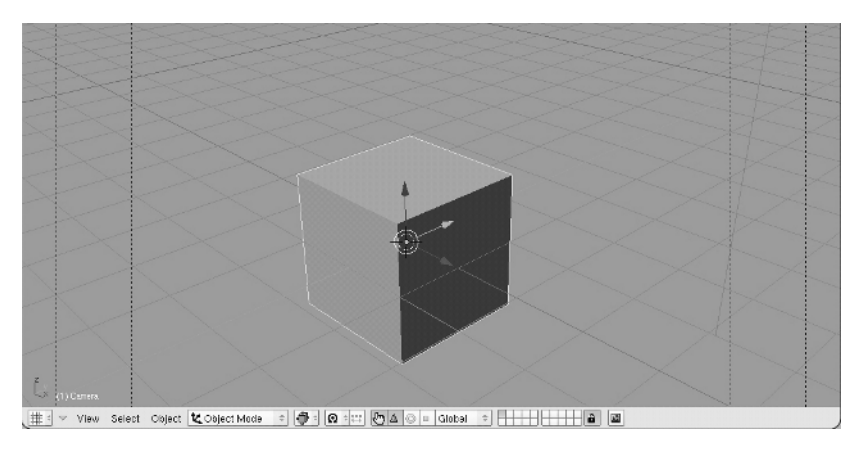

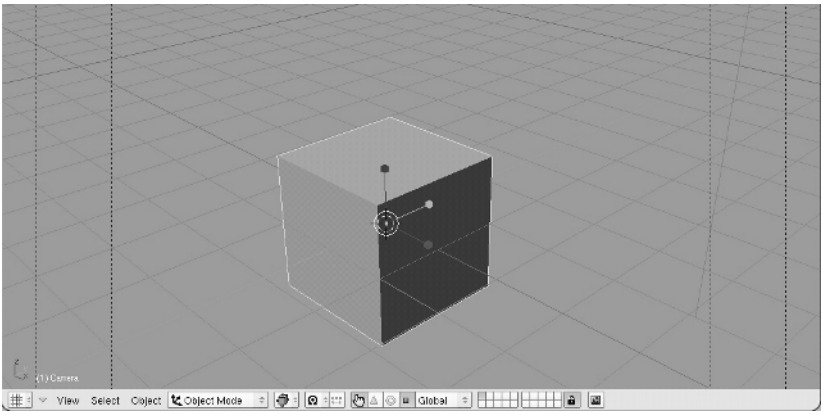

Figure 1.8 The manipulator selection buttons

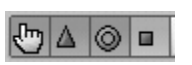

#### **Restricting to Axes**

When performing rotation, translation, or scaling, it is often desirable to restrict the operation to a particular axis or to fix one axis while operating in the other two. To select an axis to rotate, scale, or translate along, press X, Y, or Z after pressing the R, S, or G key. This restricts the operation to the global axis. Press the axis key twice to restrict the operation along the object's local corresponding axis. To scale or translate along a plane, press Shift and the key corresponding to the axis you do not want changed. For example, to scale an object along its X and Y axes, press S followed by Shift+Z.

#### **Pivot Point**

The *pivot point* is the point around which rotations are calculated, and it is also used as a reference point for scaling. You can choose what to use as your reference point in the drop-down menu shown in Figure 1.9. The default, Median Point, is a point calculated to be in the center of your entire selection. If you have multiple objects selected, the median point is somewhere in between them all. You can choose to have objects rotate independently around their own centers, around the active object, around the 3D cursor, or around the center of the object's bounding box. The default median point pivot, which can be set with the Shift+comma hotkey, is the most commonly used, but we will occasionally switch the pivot point to be the 3D cursor for specific purposes, which can be set with the keyboard period key.

#### **Object Centers**

Every object has a center. The *center* is the point around which the object rotates by default, and the location of the center is considered to be the location of the object. Translations and rotations done in Object mode are carried out on the entire object. However, in Edit mode it is possible to move the 3D portion of the object (for example, in the case of a Mesh object, by selecting and moving the entire mesh in Edit mode) without moving the center. When doing a lot of editing, it is easy for this to happen and can result in poorly placed centers that can cause unexpected behavior with objects. The best way to reposition the center automatically is to simply click the Center New button in the Edit Buttons area, with the object selected and in Object mode.

#### Parenting

*Parenting* is an important way to create relationships between objects (and some other entities, as you will see). You will use parenting often in modeling, animating, and texturing. When one object is *parented to* another, we refer to the first object as the *child* and the second object as the *parent*. In this case, the child object's movements are all considered only in relation so the parent. Any translation, rotation, or scaling performed on the parent object is also performed on the child object. However, the relationship is not symmetrical.

#### Pivot: • Active Object ↓ Individual Centers ↓ 3D Cursor

Median Point
Ω Bounding Box Center

Figure 1.9 Pivot selection drop-down menu Like a moon around a planet, the child object can move or rotate in relation to the parent object without influencing the parent object. To define a parent relationship, select more than one object. The *active* object is the last object selected, and by default it is highlighted with a lighter pink than the previously selected objects. Press Ctrl+P to parent all selected objects to the active object; that is to say, the selected objects all become child objects to the active object. In the case of two objects, the first object you select is parented to the second object. To delete a parent relationship, select the objects and press Alt+P.

Parenting is not restricted to just object/object relationships. It is possible for vertices or bones to be parents to objects. There are two types of *vertex parenting*: single-vertex parenting and triple-vertex parenting. With *single-vertex parenting*, the parented object follows only the location of the parent vertex. *Triple-vertex parenting* allows the object to follow both the location and the rotation of the vertex triad it is parented to. You will see an example of vertex parenting in Chapter 3.

Similarly, *bone parenting* allows an object to be in a parent relationship with a single bone in an armature. In bone parenting, the parented object inherits the location, rotation, and other qualities (such as squash and stretch) from the parent bone. You will see examples of bone parenting in Chapter 4.

# **Objects and Datablocks**

Objects and datablocks are the fundamental building blocks for everything you will do in Blender. It's not a complicated system, but having an understanding of how it all hangs together will make it much easier to work efficiently. This chapter describes objects and object data, and introduces the ideas of datablocks and linking. Later on in the book, you'll see a lot more of datablocks—indeed, just about everything you see will be some kind of a datablock—so it helps to have an idea of what the concept means in Blender.

It's often necessary to make adjustments to the modeling of a character in the middle of an animation. There are a number of reasons why you might want to do this. To reduce animation or rendering time, you might want to block a scene with a simpler version of the character you will ultimately use. You might need to fix texturing or modeling problems that you didn't notice before beginning to animate. Also, with involved, team-based animation projects, a certain degree of flexibility is probably required in terms of task ordering—so that all the participants can make efficient use of their time. Allowing animators to work with armature deformations of Mesh objects while other artists are modeling, rigging, and refining the meshes themselves can save considerable time. In particular, using linked datablocks can eliminate the need to re-edit or reappend the same datablock into different scenes or shots. For these reasons, an understanding of Blender's underlying object and datablock organization can be very useful. In Blender, the basic 3D entity is an *object*. There are a number of different types of objects, each of which has different characteristics and different kinds of data associated with it. All objects have the characteristics of location, rotation, and size. 3D object types include the following:

- Meshes
- NURBs curves/surfaces
- Bezier curves
- Meta objects
- Armatures
- Lattices
- · Text objects
- Empties
- Cameras
- Lamps

In addition to location, scale, and rotation, each 3D object is associated with a datablock of specific information to its type. In the case of the Empty object, there is no other information besides this basic 3D object information.

All objects have certain properties. Every object has a *location*, which is the point in space of the object's center. Every object has a *size* defined in terms of the percent of its size at the time of its creation. Every object has a *rotation*, which is the difference between the angles of its local axes and the global axes of the 3D space.

All objects of a particular type also have type-specific *datablocks* associated with them. A Mesh object requires a Mesh datablock, for example, and a Lamp object requires a Lamp datablock. This datablock contains information pertinent to the thing itself. The properties specific to a mesh, such as the placement of its vertices and faces, are contained in the Mesh datablock. A Lamp object datablock likewise contains information about the kind of light source and its properties.

## Meshes and Mesh Objects

It is easy to get confused between the object itself and the object's type-specific datablock, but the distinction is important. It is common shorthand, for example, to refer to a Mesh object simply as a *mesh*, but strictly speaking, a mesh in Blender refers to the *Mesh datablock* associated with the *Mesh object*.

To see an example of Mesh objects and their datablocks, open Blender and look at the Links and Materials tab in the Buttons window. You see two drop-down menus: one reads ME:Cube, and the other reads OB:Cube. These are the names of the mesh and the object, respectively. Because objects and datablocks have separate namespaces, it is not a problem for them to be named identically; in fact most of the time it is intuitive that they should be.

Now, in Object mode, place your 3D cursor off to one side of the default cube, press the spacebar, and add a mesh. A cone is a good choice. The default number of vertices for a new cone is 32 and we'll go with that, so click OK. Note that the mesh name and the object name, predictably enough, are Cone, as you can see in Figure 1.10. (If you add another object of the same type, Blender automatically appends the suffix .001 to the end of the new name and increments for each subsequent new object.)

Whenever you add a new object to a scene, you automatically enter Edit mode for that object. Press Tab to switch back into Object mode, and select the Cube Mesh object. In the Links and Materials tab, left-click the small double-arrow icon at the left of the mesh name drop-down menu where ME:Cube is written. In the drop-down menu, Cone will be there as an option. Select this option, and your Cube object is now a cone! Not only is it a cone, but it's the exact *same cone* as the Cone object. If you edit the mesh on one of these objects, both objects' meshes will be edited, as you can see in Figure 1.11. On the other

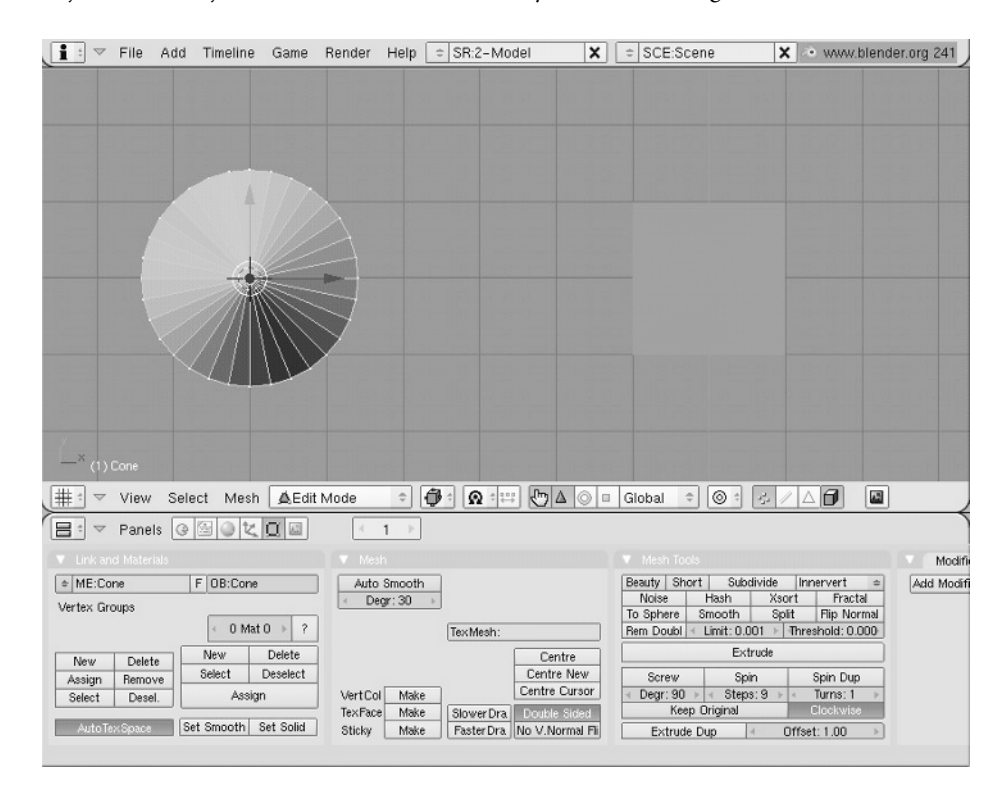

#### Figure 1.10 Adding a cone

Figure 1.11 Editing the mesh

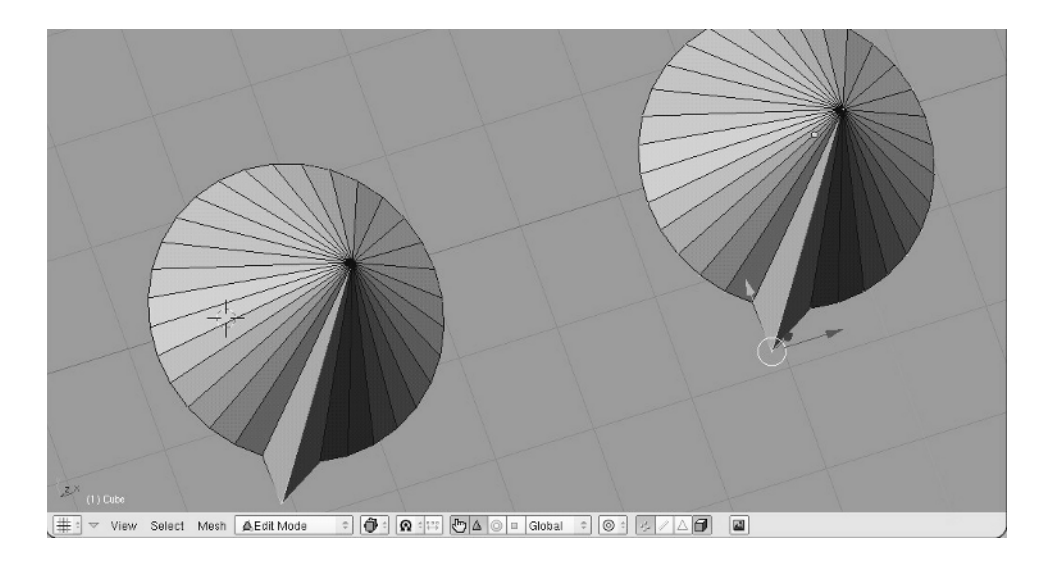

hand, the objects are still very much independent. To see this, in Object mode select the Cube object. Press S and scale the object to about twice its size. Now you have a big cone and a small cone because mesh edits are made to the Mesh datablock, which is now shared between the objects, and overall scale is an object-level property. Go back to the mesh drop-down menu on the Cube object and look at the options.

In the drop-down menu, there are two options: Cone and Cube. Select the Cube mesh from the drop-down menu. Now your Cube object is again associated with a Cube mesh. However, the cube is now twice the size that it was before because the scaling you did in Object mode applied to the object instead of the mesh.

Exploiting this distinction between Mesh objects and the meshes themselves can be very useful for character animation because it helps maintain a flexible and modular workflow. An armature modifier, as you will see later in the book, operates on a Mesh object, which means that it is possible to replace the mesh itself in the middle of an animation simply by swapping a new Mesh datablock as the object data for the animated object.

You will learn more about these meshes in Chapter 2, so it is a good idea to save this .blend file now so that you can come back to it later.

## Managing Datablocks

Datablocks are used to describe most aspects of modeling and animation in Blender. Materials, textures, IPO curves, and actions are all examples of datablocks that can be freely associated with any number of different objects after they're created.

#### Figure 1.12

(A) The default Cube mesh has one user, the Cube object. If it is unlinked from this object, it is not persisted after the file is closed because it has no users. (B) By toggling the F button, a fake user is added (the displayed number 2 refers to the number of users for that datablock). Now, even if there are no real users of the datablock, it persists because its user count is not zero.

| Link and Materials |           | Link and Materials |   |   |         |
|--------------------|-----------|--------------------|---|---|---------|
| ME:Cube            | F OB:Cube | Cube               | 2 | F | OB:Cube |

In the preceding example, when you looked in the drop-down menu for the name Cube, you might have noticed a small circle to the left of the word. This circle indicates that Cube is currently an unused datablock—a datablock that is not associated with any object. Blender discards unused datablocks when it shuts down, so if you save the file and then shut down and restart Blender with things in that state, this mesh is gone. In fact, there is no way to actively delete such datablocks; they remain "alive" until Blender quits. If you want to purge unused datablocks without completely quitting Blender, you can save and then reopen your file.

Sometimes, it might be necessary or desirable to keep some datablock on hand, even though it does not have a "user" object. If you want an unused datablock to persist after saving, it is necessary to create a "fake" user for it. For datablocks that can be retained in this way, including the ones mentioned previously, there is be a button next to the datablock drop-down menu with the letter F, as shown in Figure 1.12.

Selecting the datablock you want to make persistent and clicking F creates a fake user for the datablock so that it will not be discarded at shutdown.

In some cases, such as actions, Blender creates a fake user automatically when the datablock is created. In this case, it might be desirable to remove a fake user to delete the undesired datablock. To do this, it is necessary to enter the Data Browser window (by clicking Shift+F4 in any window). In the Data Browser window, you can browse the various types of datablocks in your .blend file. The ones that have the letter F next to them are associated with fake users. You can toggle fake users on and off by selecting the datablock and pressing the F key.

#### **Outliner Window**

To see a graphical representation of the datablocks in a scene, select Outliner from the Window-type drop-down menu on any window or press Shift+F9 over the window. The Outliner window opens in the default OOPS Schematic view. In the example in Figure 1.13, you see the schematic for the scene you created earlier with the cube and the cone. In the Outliner window, the various datablocks and their relationships are laid out graphically. The layout here changes predictably when you link the Cube object with the Cone mesh, as in Figure 1.14. You cannot edit anything in the Outliner window, but you can select objects, which are selected simultaneously in any 3D view of the scene (in which they can be deleted, moved, or edited).

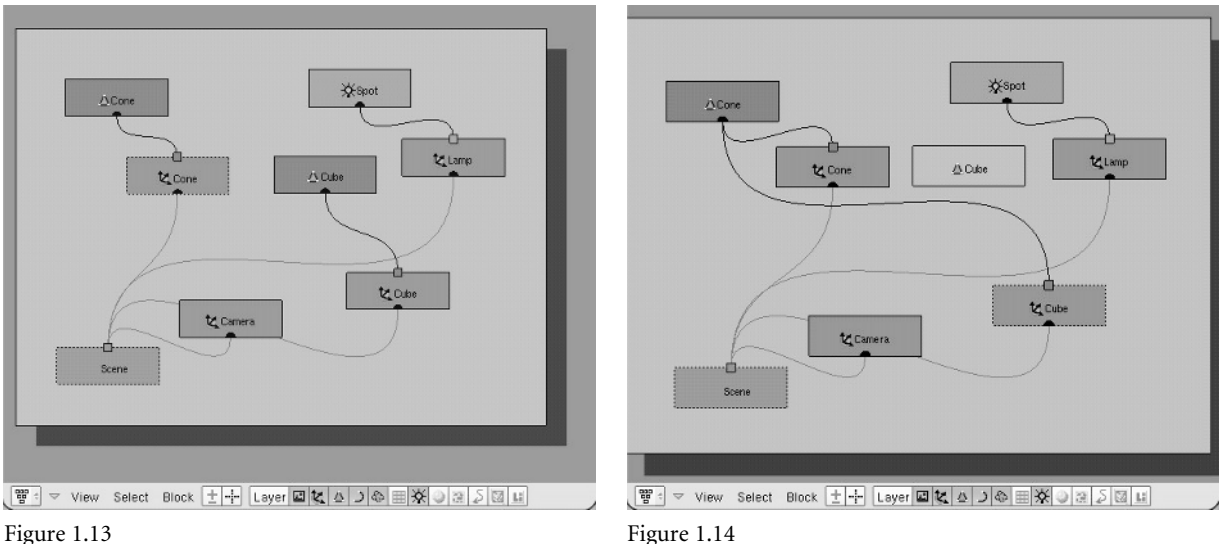

OOPS schematic for the original case

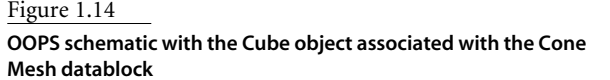

You can choose which kinds of datablocks are displayed in the Outliner window by toggling the row of icon buttons in the Outliner window header representing scene, object, mesh, curve, metaball, lattice, lamp, material, texture, IPO, image, and library datablocks

(see Figure 1.15). You can also use the Layer button to toggle the Outliner view to display only visible layers or to display all layers.

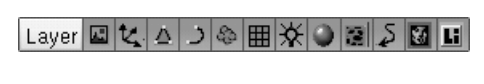

In the View menu in the drop-down header of the Outliner window, you can select the Outliner view, which gives a different visualization of the data in your file, as can be seen in Figure 1.16. As in the OOPS schematic view, you can select the datablocks, and you are put in the appropriate mode to edit the datablock you selected.

Figure 1.15 Toggle buttons for viewing object types in the outliner

Figure 1.16 Outliner view

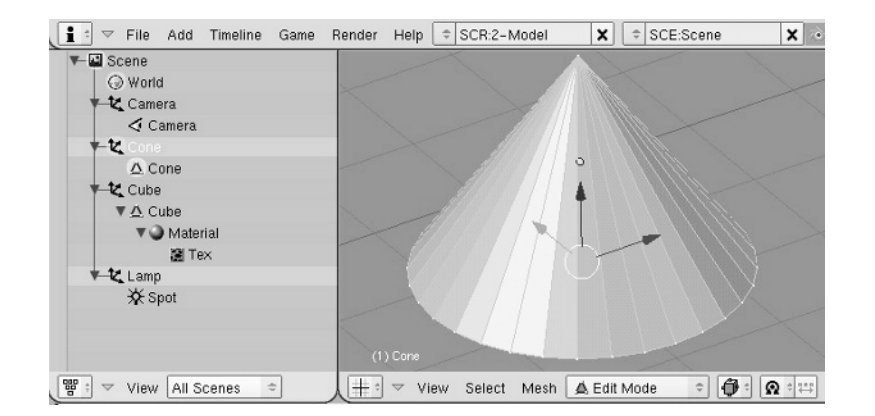

#### **Accessing Data from Different Files**

It is often necessary to have access to objects or datablocks from other files. Animation projects can quickly get far too big to want to store in single .blend files, and yet many different scenes and shots are likely to share the same main elements. There are several ways to access datablocks between separate files in Blender.

The first and simplest way is to use *append*. To append a datablock from another file, select Append from the File menu or press Shift+F1. A Data Browser window opens, in which you can access .blend files stored on your computer and their contents. In the Data Browser window, when you click the name of the file, you see a list of datablock types, just as if they were directories. Enter the appropriate type directory; you see a list of the datablocks of that type available for appending. Here is another place to be aware of the difference between objects and object type datablocks. If you want to append a Mesh object from another file, for example, you find the object in the Object type directory instead of the Mesh type directory.

Another approach to using data across separate files is by linking the datablocks. Linking can be done similarly to appending, except that in the Data Browser header, the Link button is selected instead of Append. In this case, the data can be edited only in the file from which it was originally linked, and all edits appear in the files that linked to the data.

#### Groups

Objects can be collected together into named groups using the Add to Group button in the Object Buttons area, seen in Figure 1.17. Groups themselves can then be treated as an object type when appending, allowing you to append whole collections of objects easily.

# **User Preferences**

At present, it's not possible to configure your own hotkey bindings in Blender. However, a number of interface options exist, and you can look at these in the User Preferences window that you had a glimpse of earlier. By default, the ToolTips option is turned on, so hovering your mouse over the various buttons and options brings up a brief explanation of each. Under View & Controls, you can select from a number of options that affect how the interface works. Most of them are self-explanatory, and you should experiment with which kind of controls suit your workflow best. The Themes button allows you to select

Figure 1.17 Add to Group button

| OB:Cube      | F Par: |
|--------------|--------|
| Add to Group |        |
| GR:MyGroup   | ×      |

from two button shape options and create a color scheme for your Blender desktop. The Edit Methods panel allows you to adjust your levels of undo. The auto-keyframing option can also be accessed here (it will be discussed in more detail in the animation section of this book). Most of the other preferences panels are not of direct interest to you for the purposes of this book. After you have the configuration the way you like it, press Ctrl+U. You are prompted to Save User Defaults. If you say yes to this, a file will be created in your .blender directory called .B.blend. From that point on, when you open Blender it will be in the same state that you saved the user defaults, including which windows are open, and even includes the contents of the 3D window. If you start up Blender ordinarily and find something amiss each time you start up, it is possible that you inadvertently saved a user default file that you had not intended to. To return everything to its default state, simply delete the .B.blend file in your .blender directory. On my system, that directory is here:

C:\Program Files\Blender Foundation\Blender\.blender

You can experiment with all these user options. There's a lot to play around with, in terms of look and feel. As long as you don't press Ctrl+U, all settings will return to default on your next startup. For the rest of this book, we assume most things to be in their default configuration, and the screen shots will all show the default theme.

Now that we've covered the basics of the Blender interface and the datablock system, you're ready to get your hands dirty and begin to do some modeling.